## **ADP Stats Report**

The old Government Stats Report has been retooled to upload to the Accommodation Data Programme (ADP). They will have sent you an email about this which will include your ADP stats number. *If you do not not have one you can contact* <u>Shane Vuletich</u> +64 21 346 552.

You will need to enter this number into the **Government Reg No.** field on the Property Setup page (*Home>Settings>Property Setup*)

| GST Number                                         | 1123-258-789           |  |  |
|----------------------------------------------------|------------------------|--|--|
| Bank Name                                          | Kiwi bank              |  |  |
| Bank Acct Number                                   | 02 0144 0207406 00     |  |  |
| Government Reg. Number                             | 91646430               |  |  |
|                                                    | 614174d-0052d66221-760 |  |  |
| Stats API Key                                      | 0141/40390520002213/10 |  |  |
| Stats API Key User Licences                        | 0141/4030520002213/10  |  |  |
| Stats API Key<br>User Licences<br>HotelMate expiry | 28 Jan 2022            |  |  |

Once this is in place go to *Reports Tab*> *Stats Report.* The first time you try this you will probably need to enter their Room Type labels against each room.

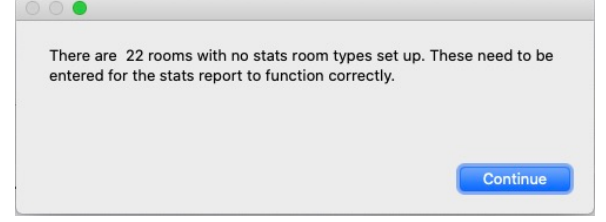

You will need to click into each pink field and select one of the 4 room types on the drop down list to apply to your rooms.

| No | Name       | Type Overall Type |                 | Omit From Stats Report |  |  |
|----|------------|-------------------|-----------------|------------------------|--|--|
| 2  | Cabin 2    | Twin Cabin        |                 | $\checkmark$           |  |  |
| 3  | Cabin 3    | Twin Cabin        |                 |                        |  |  |
| 4  | Seaview 4  | Powered Site      | Ensuite         |                        |  |  |
| 5  | Cabin 5    | Twin Cabin        | Shared Bathroom |                        |  |  |
| 6  | Seaview 6  | Powered Site      | Site            |                        |  |  |
| 1  | Seaview 1  | Powered Site      |                 |                        |  |  |
| 7  | Seaview 7  | Powered Site      |                 |                        |  |  |
| 8  | Seaview 8  | Powered Site      |                 |                        |  |  |
| 9  | Cabin 9    | Twin Cabin        |                 |                        |  |  |
| 10 | Seaview 10 | Powered Site      |                 | $\checkmark$           |  |  |
| 11 | Seaview 11 | Powered Site      |                 |                        |  |  |

Once you have completed this you can return to the **Reports Menu** and select **Stats Report** once again.

|           |           |                    |                | 0.0             | -                 |                   | -              | Print            |         |   |
|-----------|-----------|--------------------|----------------|-----------------|-------------------|-------------------|----------------|------------------|---------|---|
|           |           | DATA               |                |                 |                   |                   |                | Upload To        | ADP     |   |
|           |           | BATA               | Pine           | - Carren        |                   |                   |                | Close Win        | dow     |   |
| Date      | Unit Type | Units<br>available | Units occupied | Guest<br>nights | Guest<br>arrivals | Guest<br>domestic | Guest<br>int'l | Guest<br>unknown | Revenue |   |
| 1 Oct 20  | Ensuite   | 15                 | 14             | 15              | 13                | 15                | 0              | 0                | 2465.00 | ^ |
| 2 Oct 20  | Ensuite   | 15                 | 14             | 15              |                   | 15                | 0              | 0                | 2465.00 |   |
| 3 Oct 20  | Ensuite   | 15                 | 14             | 15              |                   | 15                | 0              | 0                | 2465.00 |   |
| 4 Oct 20  | Ensuite   | 15                 | 14             | 15              |                   | 15                | 0              | 0                | 2465.00 |   |
| 5 Oct 20  | Ensuite   | 15                 | 13             | 13              |                   | 13                | 0              | 0                | 2315.00 |   |
| 6 Oct 20  | Ensuite   | 15                 | 13             | 13              |                   | 13                | 0              | 0                | 2315.00 |   |
| 7 Oct 20  | Ensuite   | 15                 | 13             | 13              |                   | 13                | 0              | 0                | 2315.00 |   |
| 8 Oct 20  | Ensuite   | 15                 | 13             | 13              |                   | 13                | 0              | 0                | 2315.00 |   |
| 9 Oct 20  | Ensuite   | 15                 | 13             | 13              |                   | 13                | 0              | 0                | 2315.00 |   |
| 10 Oct 20 | Ensuite   | 15                 | 13             | 13              |                   | 13                | 0              | 0                | 2315.00 |   |
| 11 Oct 20 | Ensuite   | 15                 | 13             | 13              |                   | 13                | 0              | 0                | 2315.00 |   |
| 12 Oct 20 | Ensuite   | 15                 | 13             | 13              |                   | 13                | 0              | 0                | 2315.00 |   |
| 13 Oct 20 | Ensuite   | 15                 | 13             | 13              |                   | 13                | 0              | 0                | 2315.00 |   |
| 14 Oct 20 | Ensuite   | 15                 | 13             | 13              |                   | 13                | 0              | 0                | 2315.00 |   |
| 15 Oct 20 | Ensuite   | 15                 | 13             | 13              |                   | 13                | 0              | 0                | 2315.00 |   |

You there is an option to **Omit Revenue** tick box in the top right.

Omit Revenue 🖌

If you do not want to share your Revenue figures use the above check box

Press the **Upload To ADP** button at the top to send your data.

Upload To ADP

Once sent you will will be returned some technical data like the one below. This is their equivalent of a 'Success' message. You can ignore this. Check that your correct Stats Id is entered in the appropriate field

| Technical Infom                                    | ation                  |  |  |  |
|----------------------------------------------------|------------------------|--|--|--|
| Sending Method                                     | Reactor     FileMaker  |  |  |  |
| esponse from ADP Survey Your Stats ID              | 91646430               |  |  |  |
| "responsed"."6E030DE7-E180-4708-8752-0440E00680"   | 72" "adpld":551923     |  |  |  |
| "responseId". 12D6A88D-2E79-469E-93D7-D099AAD90    | 519" "adpld :55193}    |  |  |  |
| "responseId"."CE95C1B3-2EEE-46E3-89E0-9ECEE889BDI  | E1" "adpId":55195}     |  |  |  |
| "responseId"·"A4FEDAFE-0DFE-452E-9F3E-AD47155DE1   | 11B" "adpId":55196}    |  |  |  |
| "responseId":"FAFB7FD0-5B2A-4FF3-9351-A2CB029341   | EB", "adpId":55197}.   |  |  |  |
| "responseId"."4C911EC5-CE06-4AA5-A1EC-386C868D74   | C9" "adpId":55198}     |  |  |  |
| "responseId"."02074D80-05BE-4E67-B172-D2DA0D30AE   | F87" "adpId":55199}    |  |  |  |
| "responseId":"4221FF82-49F4-4956-BDA9-43974C5FB3   | 81" "adpId":55200}     |  |  |  |
| "responseId":"43928461-2BE4-44E6-9C5B-571C3866970  | C0", "adpId": 55201}.  |  |  |  |
| "responseId": "5D9D7658-0292-4E8E-9DD7-606880CDD   | 814", "adpId": 55202}. |  |  |  |
| "responseId": "9BDE7024-1803-4C01-94B2-1ECDE09E8C  | 071","adpId":55203}.   |  |  |  |
| "responseId":"DBC380A1-64A7-491E-A48E-8B75141C56   | BE", "adpId": 55204}.  |  |  |  |
| responseId"."A10E30ER-53E7-4EE2-ABE1-7113AAABB9    | D8" "adpId":55205}     |  |  |  |
| "responseId"."7AD83247-1(72-40A7-974B-197EBE71E2   | EA" "adpId":55206}     |  |  |  |
| "responseId"-"04F8FAD0-8F57-4FBA-8CFA-38BB734F12   | A8" "adpId":55207}     |  |  |  |
| "responseId"."D378579F-841D-43F4-AFF3-1F92504FF9   | BC" "adpId":552083     |  |  |  |
| "responseId"."8580C3E1_04CD_4D9E-8263_0970B5B0C0   | 02" "adpId":55209}     |  |  |  |
| "responseId"."7070E280-EE39-4016-B147-8712CEE44D   | AA" "adpId":55210      |  |  |  |
| "responseId"."1EA498E2-8770-490E-83AD-8A6C692E1A   | C7" "adpId":55211      |  |  |  |
| "responseId"."E49233E7-6052-4C35-8424-46E7C4E2CB(  | 68" "adpId":552123     |  |  |  |
| "responseId"."CE408E17-0D9E-418C-8468-24C70DD96F   | )EQ" "adpld":55212}    |  |  |  |
| "responseId":"E30CEEED-4E74-4864-96C7-EA72E277D5   | 1F" "adpId":55214\     |  |  |  |
| "responseId":"2EAE6685-714B-4302-BE9D-062B478546   | C3" "adpId":552153     |  |  |  |
| "responseId"."99123EA7_D206_4271_85E6_6EE123DC2E   | C5" "adpId":55216\     |  |  |  |
| "responseId":"7DCE3R43-ECDC-4704-B458-20BBD482Bi   | C63" "adpld .55210}    |  |  |  |
| "responseId"."C08EAED7-69E8-4D3E-B734-3A8BA9706C   | 39" "adpId":55218      |  |  |  |
| "responseId":"8CC073B0-0E69-4441-B242-40EC550C46   | 34" "adpId":55210}     |  |  |  |
| "responseId"-"4EA9A44E-807D-4B86-8C52-E418CBE57E   | 88" "adoId":55220\     |  |  |  |
| "responseId": "205B0058-FE3D-4E60-B3A9-8E46EA2E55( | C3" "adpId":552213     |  |  |  |
| "responseId"-"689B2B36-73B7-4485-B11C-5E92E2B655   | 81" "adpId":552223     |  |  |  |
| responseId"."1BB2A8C3-AE50-46AA-A1C4-D6CEC05B2     | 83C" "adnId":552233    |  |  |  |
| "responseId":"483E279E-CAEA-43BA-9744-728CB02A80   | 05" "adpId":55224}     |  |  |  |
| "responseId":"7CCF3822-CA49-4256-9D8B-F6DAD793AF   | F93". "adpId": 55225}  |  |  |  |
| "responseId":"E3204A7C-336A-484E-B369-415EB83108   | AD"."adpId":55226}.    |  |  |  |
| "responseId":"FA741E5D-1485-46AC-B366-605050550C   | ED", "adpId":552273    |  |  |  |
| "responseId": "BC2D2E2E-8B71-44BC-B469-80EC016375  | E7","adpId":55228}.    |  |  |  |
| "responseId": "DEECE6BC-E350-4834-8265-EBCE3D1ED8  | 359", "adpId": 55229}. |  |  |  |
| "responseId":"51E6CEA4-3D7A-48E1-8BDA-9252A8BC54   | A3E", "adpId":55230}.  |  |  |  |
| "responseId":"B0A82E33-4D43-4AE2-906C-1657BE3492   | 0C"."adpId":55231}     |  |  |  |
| "responsed " BORGEEOS 1010 IN E 5000 10570E5152    | BB" "adpld":55232111   |  |  |  |